Step 1: Go to https://www.evaair.com/en-us/index.html , click "Promo Code" under Book & Manage Your Trip page

Step 2: Key in promo code: NISSANACT and click confirm

| • And adaption the set is a function of the days in the dates found on the promotion from the applicable promo code offer when purchased on www.evaair.com between the dates found on the promotion form the applicable promo code offer when purchased on www.evaair.com between the dates found on the promotion form the applicable promo code offer when purchased on www.evaair.com between the dates found on the promotion form the applicable promo code offer when purchased on www.evaair.com between the dates found on the promotion code offer.                                                                                                    | Agoda provides over 750,000<br>accommodation options around<br>the world.                                                                   |
|----------------------------------------------------------------------------------------------------|----------------------------------------------------------------------------------------------------|
| <ul> <li>Enter your Promo Code to receive exclusive promotion fares:</li> <li>Seats are subject to availability, if your flight(s) is unavailable, please click <u>Online Reservation</u> to purchase your ticket(s).</li> </ul> FAQ Promo Code <ul> <li>NISSANACT</li> </ul> Promo Code <ul> <li>NISSANACT</li> </ul> CONFIRM I how raise receive and might not be available on all flights. Promo Code cannot be used in conjunction with other promotions. I nomo Code entitles the user to get promotion from the applicable promo code offer when purchased on www.evaair.com between the dates found on the promotion code offer. Most Popromities and the promotion code offer. Nume receive and the promotion code offer. Nume receive and the promotion code offer.                                                                                                    | Q&A * Mandatory Items                                                                                                    |
| your ticket(s).  FAQ  Con If the meal use to booking booking | e to receive exclusive promotion fares.<br>zalibility, if your flight(s) is unavailable, please click <u>Online Reservation</u> to purchase |
| Promo Code       ) Can I remain us booking         Promo Code       NISSANACT         Promo Code       NISSANACT         CONFIRM       > How vir ibooking         > How vir ibooking       > How vir ibooking         > How trait book multiple       > How vir ibooking         > How trait book multiple       > How vir ibooking         > How trait book multiple       > How vir ibooking         > How trait book multiple       > How vir ibooking         > How trait book multiple       > How vir ibooking         > How trait book multiple       > How vir ibooking         > How trait book multiple       > How vir ibooking         > How trait book multiple       > How vir ibooking         > How trait book multiple       > How vir ibooking         > How trait book multiple       > How vir ibooking         > Promo Code may not provides further discount for children tickets.       > Promo Code entities the user to get promotion from the applicable promo code offer when purchased on www.evaair.com between the dates found on the promotion code offer.         > Wallpage       > Promotion Code multiple         > Yallpage       > Promotion Code promotion from the applicable promotion code offer                                                                                                    | FAQ                                                                                                    |
| Promo Code       NISSANACT         Promo Code       NISSANACT         CONFIRM       > How Mail book m         How Mail book m       > How Wail book m         CONFIRM       > How Mail book m         • Note       • Seats are limited and might not be available on all flights. Promo Code cannot be used in conjunction with other promotions.         • Promo Code may not provides further discount for children tickets.       • Promo Code entitles the user to get promotion from the applicable promo code offer when purchased on www.evaair.com between the dates found on the promotion code offer.         Most Pop       > Wallpage         > Youngot       > Wallpage                                                                                                    | > <u>Can I reserve a special</u><br>meal using the EVA online<br>backing average 2                                                          |
| Note     Seats are limited and might not be available on all flights. Promo Code cannot be used in conjunction with other promotions.     Promo Code may not provides further discount for children tickets.     Promo Code entitles the user to get promotion from the applicable promo code offer when purchased on www.evaair.com     between the dates found on the promotion code offer.     Most Pop     Yeulpage     Yeulpage     Yeulpage     Yeulpage     Promotion                                                                                                    | NACT > How far in advance can 1<br>book my flight?                                                                                          |
| Note     Seats are limited and might not be available on all flights. Promo Code cannot be used in conjunction with other promotions.     Promo Code may not provides further discount for children tickets.     Promo Code entitles the user to get promotion from the applicable promo code offer when purchased on www.evaair.com between the dates found on the promotion code offer.     Most Pop     Yeallpage     Yeallpage     Promot                                                                                                    | > How will I know when my<br>ticket has been issued? (#<br>CONFIRM > How many passengers<br>can I book with one<br>reservation? (#          |
| Promo Code may not provides further discount for children tickets.     Promo Code entitles the user to get promotion from the applicable promo code offer when purchased on www.evaair.com     between the dates found on the promotion code offer.     Most Pop     Yualipar     Promot                                                                                                    | e available on all flights. Promo Code cannot be used in conjunction with other promotions. See all FAQs                                    |
| Promo Code entitles the user to get promotion from the applicable promo code offer when purchased on www.evaair.com between the dates found on the promotion code offer.      Most Pop     Yullpar     Promot                                                                                                    | rther discount for children tickets.                                                                                                    |
| > <u>Walipar</u><br>> Promot                                                                                                    | ref promotion from the applicable promo code offer when purchased on www.evaair.com<br>romotion code offer. Most Popular                    |
|                                                                                                    | > <u>Wallpapers</u><br>> <u>Promotions</u>                                                                                                  |

Step 3: Choose flight

Notes:

Departure date : 19-24SEP

Valid flight BR828/868/856/858/810

Return flight : BR operated flight

Last issue date : 24SEP

Fare : HKD700 ( NOT INCLUDE TAX)

| 📋 ー 100% 🕂 🚔 🕚 RegOnline 🖉 Most Visited 🔰 Yahoo字典                                         |                                                                                                    |
|-------------------------------------------------------------------------------------------|----------------------------------------------------------------------------------------------------|
| * Mandatory Items                                                                         | EVA sell on its website<br>besides tickets?                                                           |
| Promo Code                                                                                | have completed my<br>purchase online?                                                                 |
| Type of Trip One Way  Round Trip Departure City* Destination City* HONG KONG - HKG Class* | See al<br>Most Popular<br>> <u>Wallpapers</u><br>> <u>Promotions</u><br>> <u>Timetables and Downk</u> |
| Departure Date* Return Date*                                                              |                                                                                                    |
| Date Type                                                                                 | Features                                                                                              |
| Adults* Children* Infants*                                                                | sky sh                                                                                                |

## Step 4: Confirm dates, then click continue

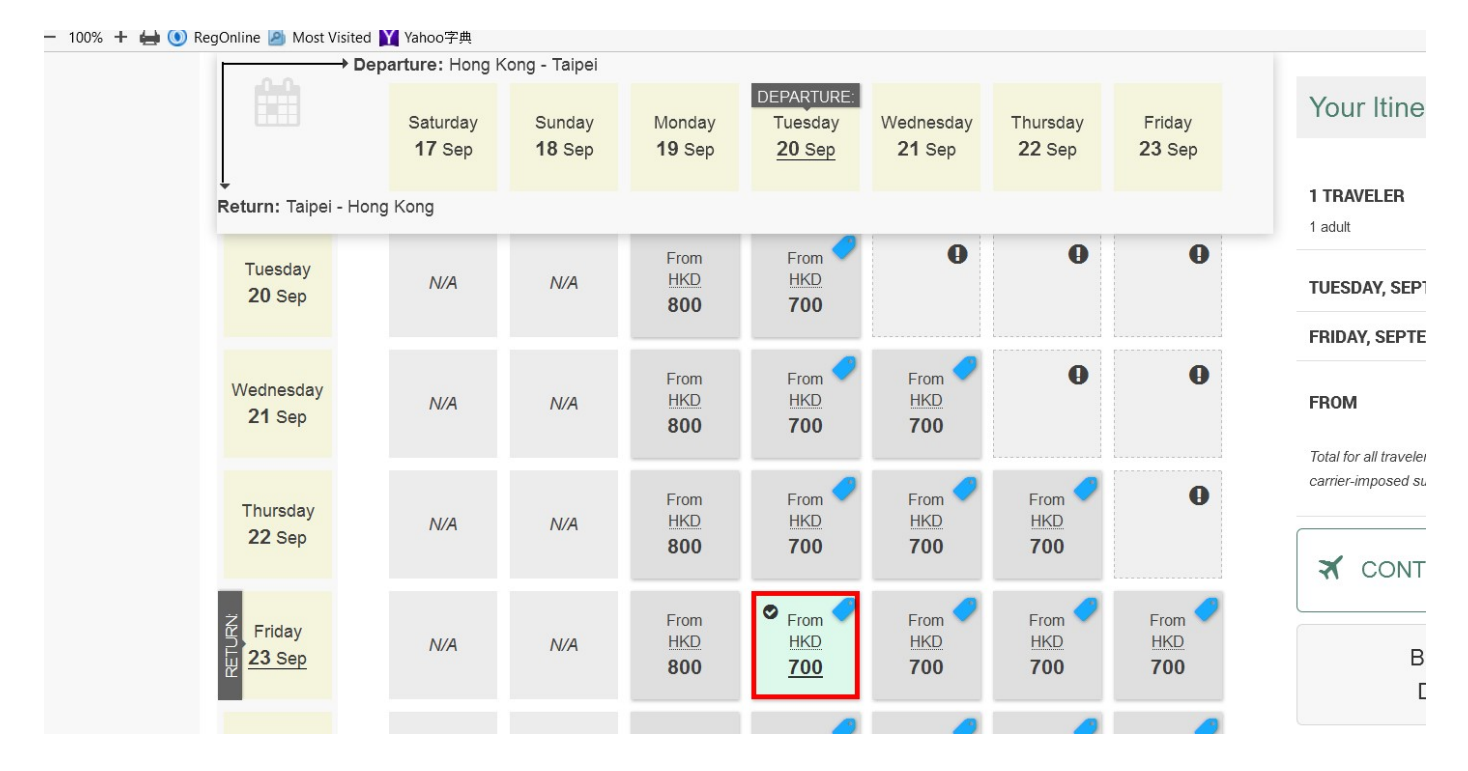

## Step 5: Choose schedule

| 🔲 — 100% 🕂 🚔 🕚 RegOnline 🧾                | Most Visited 🞽 Yahoo字典                                                                                    |                                                                                                    |                                   |                            |                                        |
|-------------------------------------------|----------------------------------------------------------------------------------------------------|----------------------------------------------------------------------------------------------------|-----------------------------------|----------------------------|----------------------------------------|
| ₩ S                                       | DNG KONG<br>Ig Kong International                                                                         | TAIPEI<br>Taiwan Taoyuan International<br>🖄 SEP 23 FRI                                                                            |                                   | Lowest fares Selected fare | Your Itir                              |
| ♣ Sort I                                  |                                                                                                    | Fares comparison                                                                                                    | ECO WOW                           | ECO Super Sale             |                                        |
|                                           |                                                                                                    |                                                                                                    |                                   |                            | TIKAVELEK                              |
| 07:30<br>09:10<br>Ŏ Total du<br>EVA Air ( | Hong Kong International<br>Taiwan Taoyuan International<br>Iration <b>01:40 Direct flight</b><br>(BR828)  | 07:00 Taiwan Taoyuan<br>International<br>08:45 Hong Kong International<br>Total duration 01:45 Direct flight<br>EVA Air (BR891)   | HKD<br>700<br>2 seats left        | HKD<br>900                 | 1 adult<br>TUESDAY, SI<br>07:30 Hong I |
| Show high                                 | it details                                                                                                |                                                                                                    |                                   |                            | Total duratio                          |
| Departu<br>07:30                          | re:<br>Hong Kong International                                                                            | Return:<br><b>10:20</b> Taiwan Taoyuan<br>International                                                                           | НКД                               | НКД                        | flight<br>Fare type EC                 |
| Ŏ Total du<br>EVA Air (                   | uration <b>01:40 Direct flight</b><br>(BR828)                                                             | 12:05 Hong Kong International<br>Ô Total duration 01:45 Direct flight<br>EVA Air (BR867)                                          | 700<br>2 seats left               | 900                        | FRIDAY, SEP                            |
| Show fligh                                | t details)                                                                                                |                                                                                                    |                                   |                            | 07:00 Taipei                           |
| Departu                                   | re:                                                                                                    | Return:                                                                                                    |                                   |                            | Total duratio                          |
| 07:30<br>09:10<br>© Total du<br>EVA Air ( | Hong Kong International<br>Taiwan Taoyuan International<br>Jaration <b>01:40 Direct flight</b><br>(BR828) | 12:40 Taiwan Taoyuan<br>International<br>14:25 Hong Kong International<br>O Total duration 01:45 Direct flight<br>EVA Air (BR869) | HKD<br><b>800</b><br>2 seats left | <u>HKD</u><br>900          | flight<br>Fare type EC                 |

Step 6: Fill in passenger details

| 🛄 — 100% 🕇 📻 🔍 RegC                                            | Unline 😕 I | Most Visited 🔟 Yahoo子典                                   |        |                                                                                                    |      |                                                           |
|----------------------------------------------------------------|------------|----------------------------------------------------------|--------|----------------------------------------------------------------------------------------------------|------|-----------------------------------------------------------|
| EVAAR                                                          | ٩          |                                                          |        |                                                                                                    |      |                                                           |
| 2                                                              | 2. BO      | OK - PASSENGER DETAILS                                   |        | <u>1</u> ✓ SE                                                                                                    | LECT | 2 <u>BOOK</u> ►                                           |
| (                                                              |            | ASSENGER INFORMATION<br>SE MAKE SURE YOUR NAME           |        | ENTERED EXACTLY AS IT APPEAR                                                                                                    | S ON | Your Itinera                                              |
|                                                                | t          | ADULT                                                    | N I II | ICATION)                                                                                                    |      | 1 TRAVELER<br>1 adult                                     |
| Title *<br>Please select<br>Last / Family Name *<br>e.g. Smith |            |                                                          |        | TUESDAY, SEPTEM<br>07:30 Hong Kong( <u>†</u><br>09:10 Taipei( <u>TPE</u> )<br>Total duration 01:4<br>Fare type EC0 W0 <sup>1</sup> |      |                                                           |
|                                                                | First / G  | <b>Siven Name *</b><br>ame + Middle Name, e.g. JohnKevin |        |                                                                                                    |      | FRIDAY, SEPTEMB<br>07:00 Taipei(TPE)<br>08:45 Hong Kong(H |

## Step 7: Payment

| 100% 🕂 🖶 🔘 Re | gOnline 🙆 Most Visited 🔰 Yahoo字典                                                                                                    |                   |  |  |  |  |
|---------------|----------------------------------------------------------------------------------------------------|-------------------|--|--|--|--|
|               |                                                                                                    | FRIDAY, SE        |  |  |  |  |
|               |                                                                                                    | 07:00 Taipe       |  |  |  |  |
|               |                                                                                                    | 08:45 Hong        |  |  |  |  |
|               | PAYMENT                                                                                                    | Total duration    |  |  |  |  |
|               |                                                                                                    | Fare type E       |  |  |  |  |
|               | Total to be paid is HKD <b>1,033</b> Show full price details                                                                              |                   |  |  |  |  |
|               | Please select a method of payment.                                                                                                    |                   |  |  |  |  |
|               | E CREDIT CARD     Please select a type of credit card                                                                                     | 1 Adult           |  |  |  |  |
|               |                                                                                                    | Total for all tra |  |  |  |  |
|               |                                                                                                    | Currency C        |  |  |  |  |
|               |                                                                                                    |                   |  |  |  |  |
|               |                                                                                                    |                   |  |  |  |  |
|               | REMEMBER MY INFORMATION FOR FUTURE VISIT                                                                                                  | 🛪 co              |  |  |  |  |
|               |                                                                                                    |                   |  |  |  |  |
|               | Please remember my payment preference for future visit.                                                                                   |                   |  |  |  |  |
|               |                                                                                                    |                   |  |  |  |  |
|               |                                                                                                    |                   |  |  |  |  |
|               | TERMS AND CONDITIONS                                                                                                    |                   |  |  |  |  |
|               |                                                                                                    |                   |  |  |  |  |
|               | 1. You or one of your travel companion must be the credit card holder. You are required to present the credit card                        |                   |  |  |  |  |
|               | used at the time of booking during check-in at all airports during travel. You must present the old card if your card<br>has been changed | (                 |  |  |  |  |
|               | 2.If you will not be among the travel party, please click Payment by Non-passengers for more details                                      |                   |  |  |  |  |
|               |                                                                                                    |                   |  |  |  |  |